マンガ超入門! AI 電脳製作 [基板付き]

# 第13話 Ok! Google?明日の予定, 教えて?

# [クラウドAIと会話する①] Google Assistantとおしゃべり

GoogleのAI API "Google Assistant" と製作したト ラ技AIスピーカを接続してみました. ラズベリー・ パイ3との接続には、Pythonで書かれたライブラリが. Googleから提供されています<sup>(1)</sup>. 日本語よりも英語 のほうが認識率が格段に高いです.

# ● 手順① AI スピーカとパソコンを接続する

本誌のご購入はとちら

トラ技AIスピーカとパソコンをSSH接続します. "date"と打ち込むと,現在の日時が表示されます(図1).

現在時刻は、OSがタイム・サーバから自動的に取 得します.協定世界時(UTC)に9時間を加えると、日 本標準時(JST)になります.時刻がずれていると、 SSLエラーが発生することがあります.

date \_- s = "2017/12/11 \_ 13:25:00"

というふうに入力して、UTC時刻で修正してください.

● 手順② AI スピーカの録音と再生の動作テスト

#### ▶再生テスト

次のコマンドを入力してテスト音声を再生します. speaker-test\_-t\_wav

#### pi@raspberrypi:~\$ date 2017年 12月 11日 月曜日 00:57:35 UTC pi@raspberrypi:~\$

図1 AIスピーカとパソコンを接続する 日付と時刻を確認する.UTCに9時間を加えると日本標準時JSTとなる 声が出たらOKです. Ctrlキー+Cキーの同時押し で終了します. 出ないときは次に進んでください.

#### ▶録音テスト

次のコマンドを入力すると録音機能がスタートします. arecord \_-- format = S16\_LE \_-- duration = 5 \_ -- rate = 16000 \_- file - type = raw \_ out.raw []

次のように入力して、ファイルを再生します。

aplay  $\_$  - - format = S16\_LE  $\_$  - - duration = 5  $\_$  - -

rate = 16000 \_- - file - type = raw \_ out.raw

次のコマンドを入力してボリュームを有効にします. 図2のようなミキサが表示されます.

# alsamixer 💷

## ▶録音のテストに失敗した場合

前述のテストに失敗したときは,次のように入力して,利用できる録音デバイス(CAPTURE)の一覧を表示します(図3).

## arecord \_-l

図3のsnd\_rpi\_simple\_cardは、MEMSマイク用の サウンド・デバイスです. このカード番号とデバイス 番号をメモします.

次のように入力して.利用できる再生デバイス (PLAYBACK)の一覧を表示します(図4).

aplay \_- l 🚽

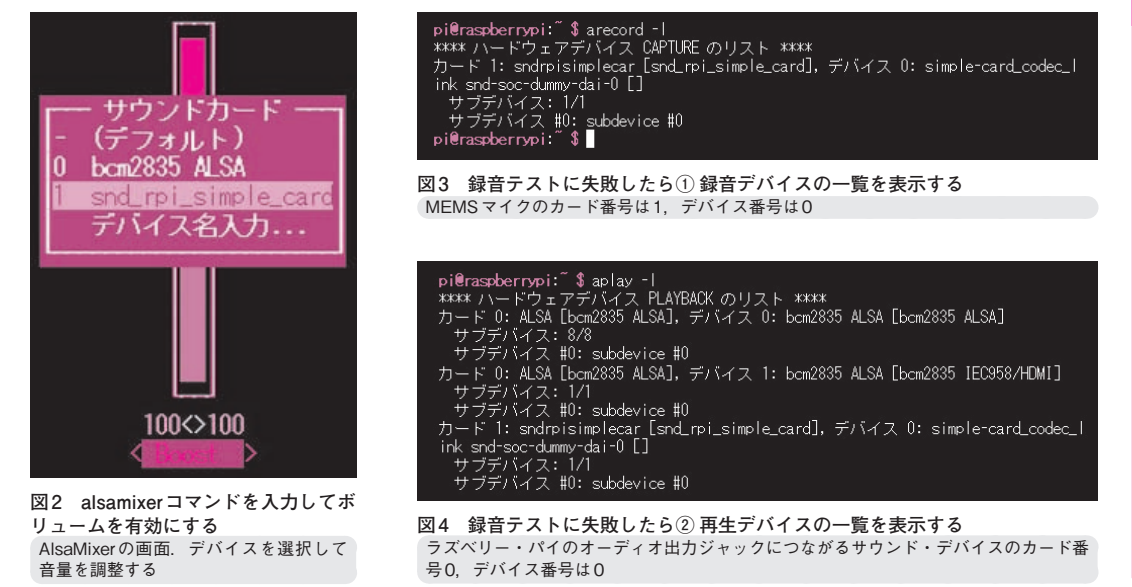

【セミナ案内】実習・Python×Raspberry Pi/ IoTプログラミング超入門[教材キット付き] — I/O制御の基礎からネットワーク対応への応用まで 【講師】 土井 滋貴 氏, 2/23(金) 26,000円(税込み) http://seminar.cqpub.co.jp/

89